○Plamo Linux の GPT/UEFI 対応について(2015/10/16)

Plamo Linux 6.0 では, grub を UEFI 対応版にして GPT HDD からも起動できるようにしました. しかしながら, インストーラが対応できていないため, GPT HDD に grub をインストールするには多少の手作業が必要となります. この文書はそのための手順を紹介します。

- GPT HDD の設定

Plamo 6.0 のインストーラに入っている fdisk/cfdisk は GPT 対応版なので, HDD を GPT 化するのは簡単です。cfdisk からパーティション・テーブルが存在しない 新しい HDD を使おうとすると, どの形式のパーティションを使うかを尋ねられる ので, "gpt"を指定します。

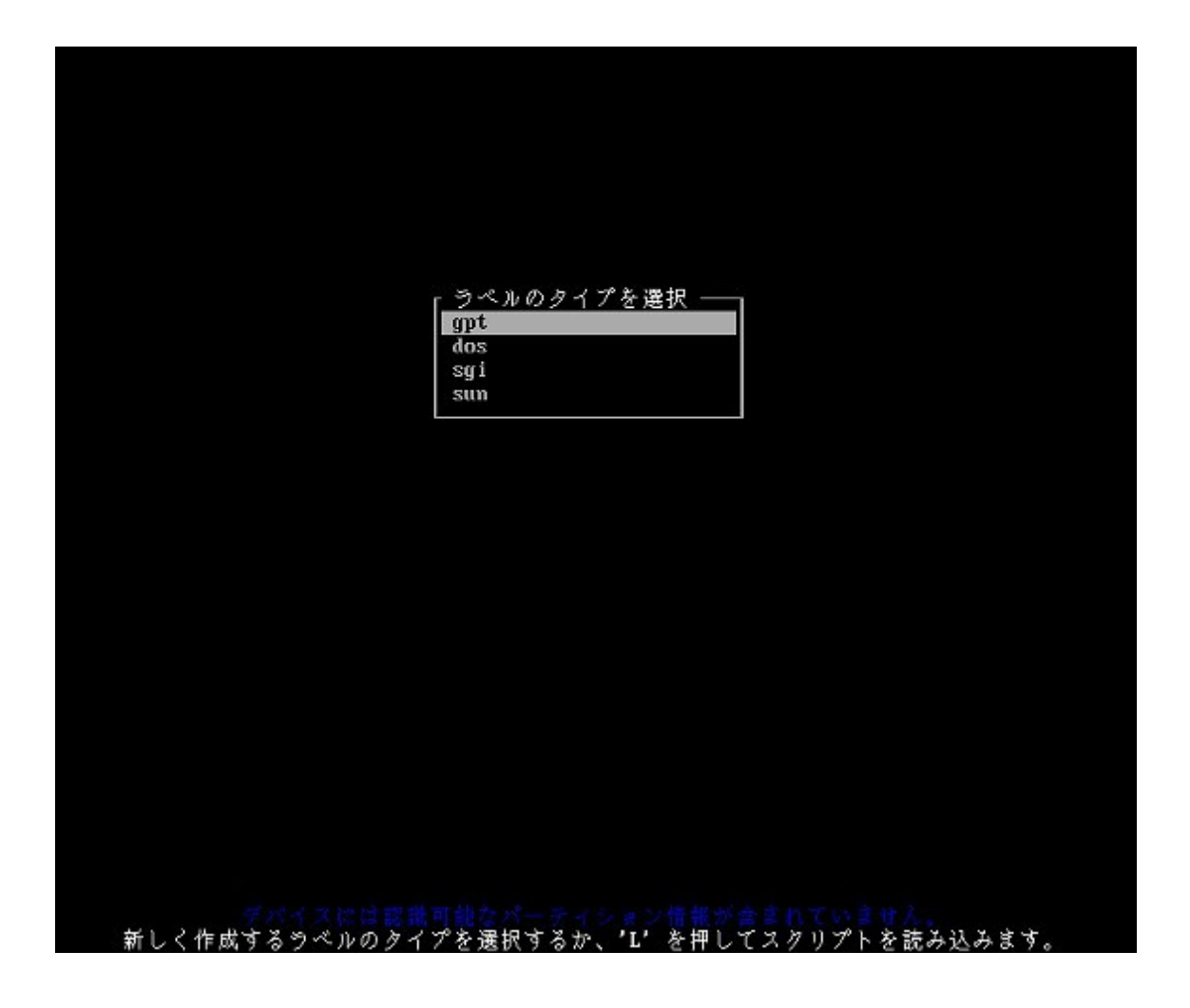

(図1)

GPT HDD から起動するには、マザーボードの BIOS が UEFI に対応している必要が あります。UEFI BIOS は、GPT HDD に EFI System Partition(ESP)と言う特別な パーティションがあるかを確認し、そのパーティション上にあるブートローダを呼び出して OS を起動します。そのため、起動用の GPT HDD には ESP を作成しておく必要があります。ESP は通常、HDD の最初に、数百 MB 程度のパーティションとして作成します。

|    |                                    | サイズ:80<br>ラベル:gpt、ディス                       | GiB, 8589934592 パイ<br>ク識別子: F87207EF | ト,16777216 セク<br>-857E-162A-8028-93 | 夕<br>41D7F64523   |            |
|----|------------------------------------|---------------------------------------------|--------------------------------------|-------------------------------------|-------------------|------------|
|    | デバイス                               | 開始位置                                        | 最後から                                 | セクタ                                 | サイズ タイプ           |            |
| >> | /deu/sda1                          | 2048                                        | 411647                               | 409600                              | 200M Linux ファイルシス | デム         |
|    | 空き領域                               | 411648                                      | 16777215                             | 16365566                            | 2.86              |            |
|    |                                    |                                             |                                      |                                     |                   |            |
|    |                                    |                                             |                                      |                                     |                   |            |
|    |                                    |                                             |                                      |                                     |                   |            |
|    |                                    |                                             |                                      |                                     |                   |            |
|    |                                    |                                             |                                      |                                     |                   |            |
|    |                                    |                                             |                                      |                                     |                   |            |
|    |                                    |                                             |                                      |                                     |                   |            |
|    |                                    |                                             |                                      |                                     |                   |            |
|    |                                    |                                             |                                      |                                     |                   |            |
|    |                                    |                                             |                                      |                                     |                   |            |
|    |                                    |                                             |                                      |                                     |                   |            |
|    |                                    |                                             |                                      |                                     |                   |            |
|    |                                    |                                             |                                      |                                     |                   |            |
|    |                                    |                                             |                                      |                                     |                   |            |
|    |                                    |                                             |                                      |                                     |                   |            |
|    |                                    |                                             |                                      |                                     |                   |            |
|    |                                    |                                             |                                      |                                     |                   |            |
|    |                                    |                                             |                                      |                                     |                   |            |
|    |                                    |                                             |                                      |                                     |                   |            |
|    |                                    |                                             |                                      |                                     |                   |            |
|    |                                    |                                             |                                      |                                     |                   |            |
|    |                                    |                                             |                                      |                                     |                   |            |
| 6  |                                    |                                             |                                      |                                     |                   |            |
| ,  | パーティション UUID: 3E<br>ペーティションタイプ: Li | 1A3804-3005-4881-A128-60<br>mux ファイルシステム(0) | 0410E0BB1D9<br>FC63DAF-8483-4772-8   | E79-3D69D8477DE4)                   |                   |            |
|    | 1 削除                               | 〕[ 終了 ][                                    | タイプ 」                                | ヘルプ 1 [                             | 書き込み 】 [スクリプト出:   | <b>ர</b> ு |
|    |                                    |                                             |                                      |                                     |                   |            |
|    |                                    |                                             |                                      |                                     |                   |            |

(図2)

ESP には専用の「EFI シ ステム」という専用の パーティション ID が割り 当てられているので, パーティション・タイプ を「EFI システム」に変 更します。

| パーティションタイプを選択 ―      |
|----------------------|
| EFI システム             |
| MBR パーティション形式        |
| Intel Fast Flash     |
| BIOS 記動              |
| SONY 記動パーティション       |
| Lenouo 起動パーティション     |
| PowerPC PReP boot    |
| ONIE boot            |
| ONIE config          |
| Microsoft 予約領域       |
| Microsoft 基本データ      |
| Hicrosoft LDH メタデータ  |
| Hicrosoft LDM データ    |
| Hindows リカバリ環境       |
| IBM 第田パットル FS        |
| Microsoft 記憶拡てペーフ    |
| HP_IIY South A       |
|                      |
| Linux 27 o 7         |
| Linux ファイルシステム       |
| Linux サーバデータ         |
| Linux root (x86)     |
| Linux root (ARM)     |
| Linux root (x86-64)  |
| Linux root (ARM-64)  |
| Linux 子約領域           |
| Linux t - b          |
| Linux BAID           |
| Linux 扩展起動           |
| Linux LUM            |
| FreeBSD データ          |
| FreeRSD              |
| FreeBSD 7 17 70      |
| FreeBSD 11FS         |
| FreeBSD 7FS          |
| FreeBSD 2FS          |
| Annia HES (HES)      |
| Apple UFS            |
| Apple BAID           |
| Annia BAID + 7 3 4 V |
| Apple 記動             |
| Annle SKL            |
| Annle TU 11 7 18 11  |
| Ample ファストレージ        |
|                      |
| *                    |

(図3)

## HDD の残りの部分には、従来同様、スワップパーティションやインストールする ためのパーティションを作成しておきます。

|               |              | ディスク:                | /deu/sda             |              |                |
|---------------|--------------|----------------------|----------------------|--------------|----------------|
|               | サイン          | 🕆: 8 GiB, 8589934592 | 2 パイト, 16777216 セ    | カカ           |                |
|               | ラベル: gpt,    | ディスク識別子: F872        | 07EF-857E-462A-8028- | 9341D7F64523 |                |
| وہ تر اور اور | PR 1/2 41 PP | <b>用 4本 小小 </b> 左    | 1- 22 - 25           | 11 / 11      | . موت تر . بر  |
| アハイス          | 開始位置         | 取扱がら                 | 219                  | サイス          | 217            |
| /deu/sda1     | 2048         | 411647               | 409600               | 200M         | EFI システム       |
| /deu/sda2     | 411648       | 1460223              | 1048576              | 512M         | Linux スワップ     |
| Esbezuek (    | 1460224      | 16777182             | 15316959             | 7 36         | Linux ファイルシステム |

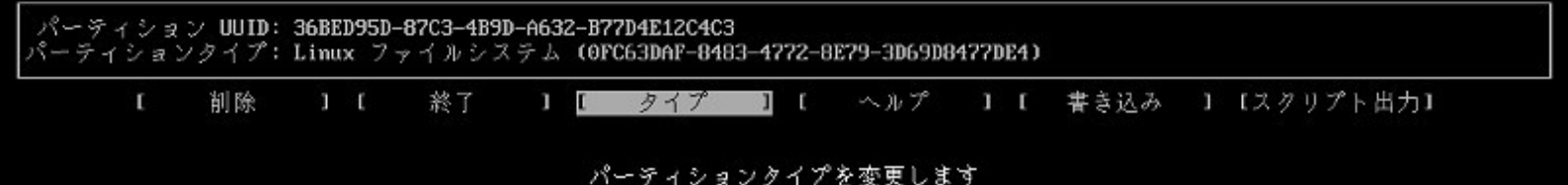

(図4)

同様の作業は fdisk でもできるものの,パーティション・タイプを変更する際のリ ストが流れ去ってしまったりするので,作業には cfdisk をお勧めします。なお, 上記手順で作成したパーティション・テーブルは,実際に「書き込み」処理を行う までは HDD に書き込まれません。fdisk/cfdisk を終了する前に「書き込み」処理 を行うことをお忘れなく。

この新しく作った ESP は, FAT32 形式でフォーマットする必要があるものの, Plamo 6.0 のインストーラには ESP をフォーマットする機能は加えていないので, 上記手順を終えた後,あるいはもう少し手順を進めてパッケージをインストールしている間の待ち時間にでも,ALT+F2 でコンソール画面を切り変えてログインし、 ESPとして作成したパーティションを mkfs.fat -F32 /dev/XXXX でフォーマットしておきます。この作業を忘れると,後述する UEFI 対応版の grub のインストールに失敗するのでご注意ください。なお,フォーマットし忘れて grub のインストールに失敗しても,インストールを終えてから,ESPをフォーマットして,chroot /mnt; grubconfig をやれば大丈夫なのでご心配なく。

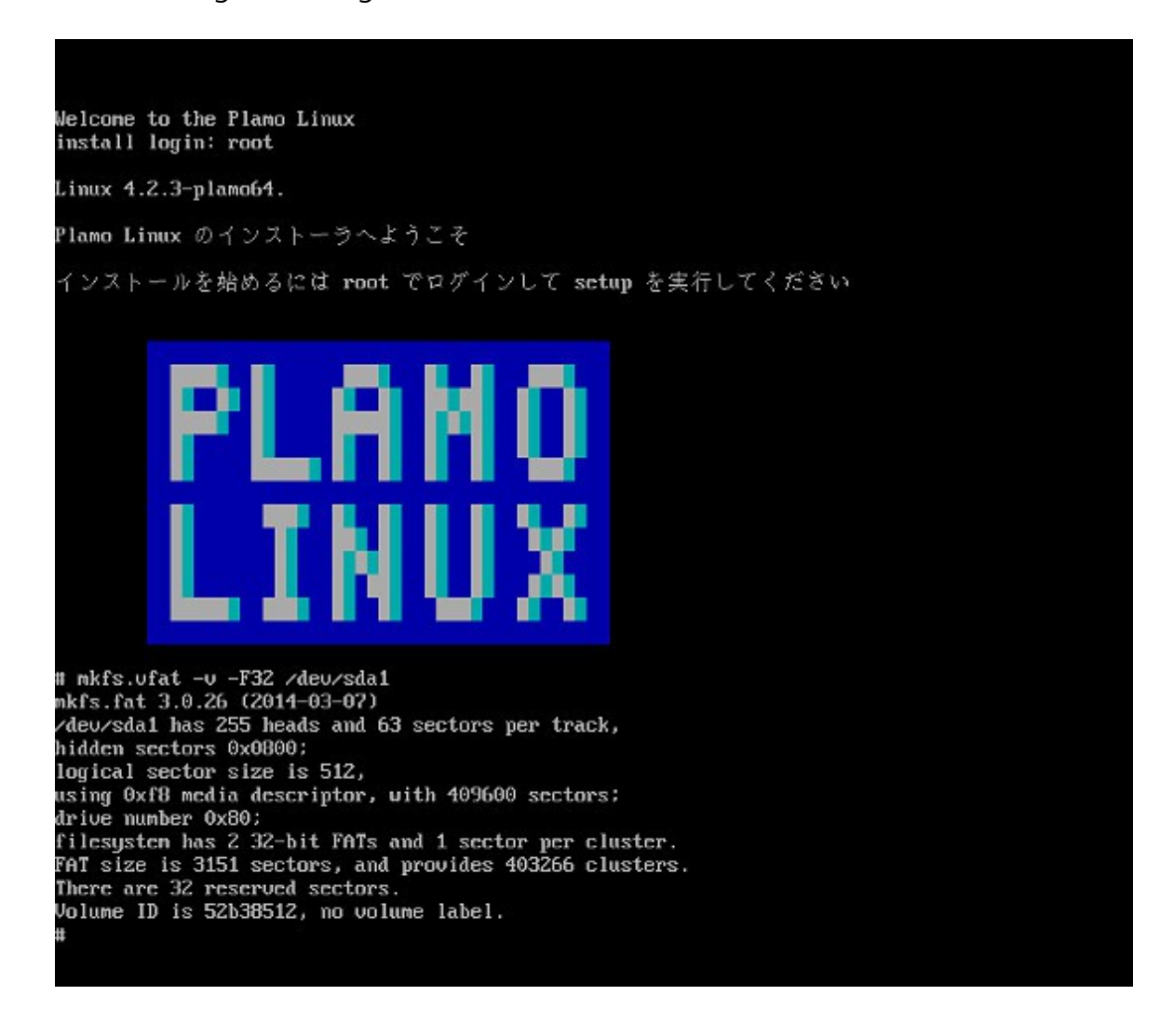

(図5)

なお,上記手順は新しい HDD を GPT bootable にする場合の話で,Windows がイ ンストール済みの HDD に dual boot 環境を作る場合など,既に HDD 上に ESP パー ティションが存在する場合は,Linux からもそのパーティションを利用できるので 新たに ESP を作ったりフォーマットする必要はありません。 - Plamo Linux のインストール

fdisk/cfdisk でGPT HDD 上に ESP を作れば,残りのインストール作業は従来同様の手順です。「swap パーティションの作成」「インストール先の指定」「パッケケージの選択」等,進めていってください。選択したパッケージをインストールする時は待ち時間があるので,その間に上記 ESP のフォーマット作業をするのもいいでしょう。

- UEFI版 grub のインストール

選択したパッケージのインストールが終わればシステムの設定段階に移ります。 GPT HDD から起動する場合はブートローダに「grub」を選択します(lilo は GPT HDD に対応していません)。

grubのインストール用ツールgrubconfigは、HDD上にESPを見つけると、その パーティションを /boot/efiにマウントした上で必要なディレクトリを作成し、 /boot/efi/grub/ に必要なファイルをインストールした上で、EFI 用ブートローダ 本体 (grubx64.efi)を /boot/efi/EFI/grub/grubx64.efi に、設定ファイル を/boot/efi/grub/grub.cfg に作成します。加えて、マザーボードの UEFI BIOS の 実装によっては /EFI/grub/grubx64.efi を読まないことがあるので、bootx64.efi が存在しなければ、grubx64.efi を UEFI BIOS が参照するデフォルトのブートロー ダ/EFI/BOOT/bootx64.efi にコピーします。

- UEFI BIOS からの起動 OS の選択

UEFI版 grub は,正しくインストールされるとマザーボードの UEFI BIOS のメモリ に自らを登録し,起動順序も最初に設定します。Plamo Linux しか使用しない場合 はそれで構わないものの,Windows と dual boot したい環境の場合,起動対象の OS を選択する必要があり,そのためには UEFI BIOS の機能を利用します。

WIndows と Plamo Linux がそれぞれ独立の HDD に住み分けている場合、 Windows の HDD から起動すれば Windows が、Plamo の HDD から起動すれば Plamo Linux が起動することになります。実際のやり方は UEFI BIOS(=マザーボー ド)によって異なるものの、以下では VirtualBox を使った例を紹介します。 VirtualBox の場合、「設定」→「システム」の「拡張設定」で EFI モードを チェックしておくと、EFI BIOS が起動します。電源投入直後に DEL キーを押すと、 この UEFI BIOS のメニュー画面になります。

| Continue<br>Select Language<br>• <u>Boot Manager</u><br>• Device Manager<br>• Boot Maintenance Manager | <english></english> | This selection will<br>take you to the Boot<br>Manager |
|----------------------------------------------------------------------------------------------------|---------------------|--------------------------------------------------------|
| †↓=Move Highlight <en< td=""><td>ter&gt;=Select Entry</td><td></td></en<>                              | ter>=Select Entry   |                                                        |

(図6)

この画面で"Boot Manager"を選択すると, 起動可能な HDD が 2 つ表示され(EFI Hard Drive と EFI Hard Drive 1), それぞれの HDD にインストールした OS を起動 することができます。

|                                                                                                    | Boot Manager                 |                                                                  |
|----------------------------------------------------------------------------------------------------|------------------------------|------------------------------------------------------------------|
| Boot Option Menu<br>EFI Hard Drive<br>EFI Hard Drive 1<br>EFI Internal Shell<br>↑ and ↓ to change opti<br>ESC to exit | ion, ENTER to select an og   | Device Path :<br>PciRoot(0x0)/Pci(0xD,0<br>x0)/Sata(0x0,0x0,0x0) |
| †↓=Move Highlight                                                                                                    | <enter>=Select Entry</enter> | Esc=Exit                                                         |
|                                                                                                    |                              |                                                                  |

(図7)

なお、VirtualBox の場合、SATA0 と SATA1 に接続した機器しか UEFI BIOS は起動 対象として認識しないようです。DVD イメージを使ってインストールした場合な ど、3 つ以上の機器を接続しなければならない場合は、起動する必要がある機器を SATA0 と SATA1 に接続するようにしてください。

一方、1 つの HDD 上の異なるパーティションに Windows と Plamo Linux をインス トールした場合は, EFI Internal Shell から起動する必要があります。EFI Internal Shell を起動すると, UEFI BIOS 上に実装されたシェルが起動し, 認識している HDD(FSO:)やそのパーティション(BLK1:等)を一覧表示されるので, 起動したい ブートローダ(FSO:\EFI\grub\grubx64.efi)を指定します。入力時には Tab キーで 補完が効きます。

Mapping table FS0: Alias(s):HD16a0a2::BLK2: PciRoot (0x0) /Pci (0xD,0x0) /Sata (0x0,0x0,0x0) /HD (2,GPT,92745D5D-BB78-447 5-9250-1E939B67ED1D,0x96800,0x31800) BLK0: Alias(s): PciRoot (0x0) /Pci (0xD,0x0) /Sata (0x0,0x0,0x0) BLK7: Alias(s): PciRoot (0x0) /Pci (0xD,0x0) /Sata (0x1,0x0,0x0) BLK1: Alias(s): PciRoot (0x0) /Pci (0xD,0x0) /Sata (0x0,0x0,0x0) /HD (1,GPT,AF27439A-7E43-4F3 B-B60B-5C2CB23F5EBF, 0x800, 0x96000) BLK3: Alias(s): PciRoot (0x0) /Pci (0xD,0x0) /Sata (0x0,0x0,0x0) /HD (3,GPT,0CDD8C63-9F9F-423 8-BD70-8BA35E1D7D24,0xC8000,0x40000) BLK4: Alias(s): PciRoot (0x0) /Pci (0xD,0x0) /Sata (0x0,0x0,0x0) /HD (4,GPT,0D55A93C-983F-4DA 6-8F80-3A4E4FBB90F3,0x108000,0x1800000) BLK5: Alias(s): PciRoot (0x0) /Pci (0xD,0x0) /Sata (0x0,0x0,0x0) /HD (5,GPT,ACF9A629-E0D8-43D 1-BD0E-F57E53D0EAA1,0x1908000,0x1800000) BLK6: Alias(s): PciRoot (0x0) /Pci (0xD,0x0) /Sata (0x0,0x0,0x0) /HD (6,GPT,791C235E-1F5B-440 5-982C-8024F9843234,0x3108000,0xF7FDF) Press ESC in 2 seconds to skip startup.nsh or any other key to continue. 2.0 BLK1: >> FS0: \EFI\grub\grubx64.efi\_

## (図8)

Windows8の場合,FSO:\EFI\Microsoft\Boot\bootmgfw.efi がブートローダに なっているようです。なお、デフォルトではFSO:\EFI\Boot\bootx64.efi が 読まれるので,grubx64.efiをbootx64.efi にコピーしておけば Plamo Linux が優先して起動します。この作業は Plamo Linux を起動後、ESPをマウントして

# mount /dev/sda1 /boot/efi/
# mv /boot/efi/EFI/BOOT/{bootx64.efi,win8.efi}
# cp /boot/efi/EFI/grub/grubx64.efi /boot/efi/EFI/BOOT/bootx64.efi

のように行います。

今回の例は、画面キャプチャのしやすさから VirtualBox の EFI BIOS を利用しまし たが、VirtualBox の EFI BIOS の機能は最小限の実装になっていてご覧の通り使い 勝手は悪いです。しかし、実際のマザーボードに搭載された UEFI BIOS は、メー カーによって実装は異なるものの、この例よりはずっと使い易いように改良されて おり、GUI なメニュー形式で一つの HDD 上の複数のブートローダを選択できるよ うになっていたりするので、UEFI BIOS の画面も恐れる必要はありません。 例えば、手元の ASUS 製のマザーボード(B85M-E)だと、UEFI BIOS が認識してい る各種ブートローダは以下のように表示され、これらの中から起動したいブート ローダを選ぶことができます。

| /ISLIS UEFI BIOS Utility - Advanced M                                                                                                    | ode <b>卫</b> 退出                                                                                                    |
|----------------------------------------------------------------------------------------------------|----------------------------------------------------------------------------------------------------|
| ┌── ★ お気に入り   ☷ メイン   🔩 Ai Tweaker   ⊑                                                                                                    | 🗃 詳細   🚅 モニタ   🕛 起動   🚘 ツール                                                                                                    |
| <ul> <li>記動オプション</li> <li>記動オプション</li> <li>記動オプション</li> <li>記動オプション</li> <li>ご CD/DVD ROM ドライブのBBSの優先順位</li> <li>♪ ハードドライブのBBSの優先順位</li> </ul>                                                                                                    | Windows Bo<br>UEFI: JetF<br>P1: TOSHIB<br>P2: HL-DT                                                                                                    |
| 起動デバイス選択<br>▶ P2: HL-DT-ST DVDRAM GH24NSBD<br>▶ Windows Boot Manager (P1: TOSHIBA DT01ACA300)<br>▶ grub (P1: TOSHIBA DT01ACA300)<br>▶ P1: TOSHIBA DT01ACA300 (2861588MB)<br>▶ JetFlashTranscend 4GB (3830MB)<br>▶ UEFI: JetFlashTranscend 4GB (3830MB) | Quick Note         Last Modified           ++: タブの移動         ++: タブの移動           Enter: 決定/選択         +/-: 値の変更           F1: 操作ヘルプを表示         F2: 前回の設定値を読み込む           F3: ショートカット         F4: お気に入り/ショートカットに追加           F5: すべての設定を既定値に戻す         F10: 設定を保存し終了 ESC: 戻る/終了           F12: 画面キャプチャーを保存         F12: 画面キャプチャーを保存 |
| Version 2.10.1208. Capyrig                                                                                                    | cht (C) 2014 American Megatrends, Inc.                                                                                                    |

最初に表示されているのが DVD ドライブ、その次が Windows8 のブートローダー、 grub が Plamo Linux のブートローダーで、P1:TOSHIBA DT01ACA300 と表示さ れているのが HDD 全体で、これを指定すると\EFI\BOOT\BOOTX64.EFI が起動さ れます。

その次に見えている JetFlash は USB メモリで、UEFI ブータブルになっているの で MBR 形式("JetFlash")と UEFI 形式("UEFI: JetFlash")の 2 種が選択できるよう になっています。MBR 形式を選べば USB メモリの先頭にある MBR が呼び出され、 UEFI 形式を選べばルートパーティションの\EFI\BOOT ディレクトリにある BOOTX64.EFI が呼び出されます